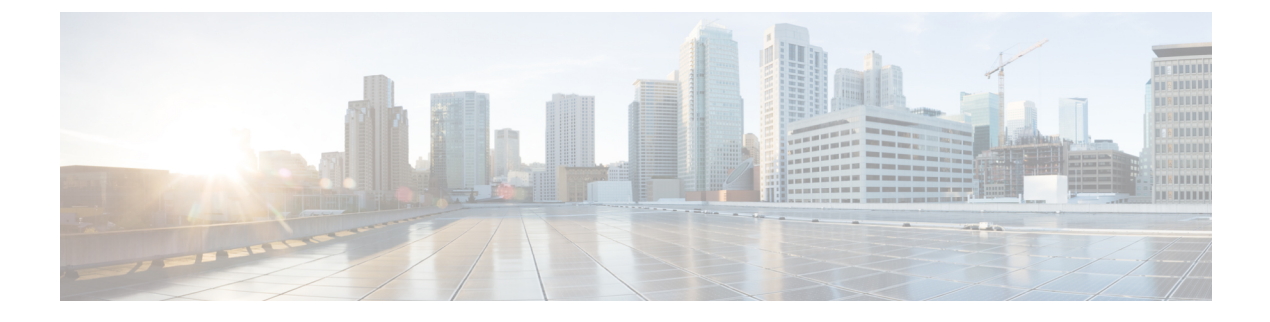

# Cisco APIC クラスタの管理

- APIC クラスタの概要 (1ページ)
- Cisco APIC Cluster のクラスタの拡大 (1ページ)
- Cisco APIC クラスタの縮小 (2ページ)
- ・クラスタ管理の注意事項(2ページ)
- GUI を使用した APIC クラスタの拡大 (6ページ)
- GUI を使用した APIC クラスタの縮小 (7ページ)
- Cisco APIC コントローラのコミッションとデコミッション (8ページ)
- クラスタ内の APIC のシャットダウン (9ページ)
- Cold Standby  $(10 \sim \checkmark)$

# APIC クラスタの概要

Application Policy Infrastructure Controller (APIC) アプライアンスは、クラスタに配置されます。 Cisco ACI ファブリックを制御するためには、クラスタ内で少なくとも3台のコントローラを設 定します。コントローラクラスタの最終的なサイズは、ACI導入のサイズに直接正比例し、ト ランザクション レートの要件によって決まります。クラスタ内のコントローラは、あらゆる ユーザのあらゆる操作に対応できます。また、クラスタのコントローラは、透過的に追加また は削除できます。

このセクションでは、APIC クラスタの拡張、契約、および回復に関連する例を示します。

# Cisco APIC Cluster のクラスタの拡大

Cisco APIC のクラスタの拡大とは、正当な境界内で、クラスタ サイズを N から N+1 ヘサイズ の不一致を増加させる動作です。オペレータが管理クラスタサイズを設定し、適切なクラスタ ID の APIC を接続すると、クラスタが拡張を実行します。

クラスタの拡大時は、APIC コントローラを物理的に接続した順序に関係なく、APIC の ID 番 号順に検出および拡大が実行されます。たとえば、APIC2 が APIC1 の後で検出され、APIC3 が APIC2 の後に検出され、以降、クラスタに追加する必要のあるすべての APIC が検出される まで続行されます。各 APIC が順番に検出されるとともに、単一または複数のデータパスが確

立され、パスに沿ってすべてのスイッチがファブリックに参加します。拡張プロセスは稼動中 のクラスタサイズが管理クラスタサイズと同等に達するまで続行されます。

# **Cisco APIC** クラスタの縮小

Cisco APIC クラスタの縮小とは、正当な境界内で、クラスタ サイズ N から N-1 ヘサイズの不 一致を軽減する動作です。縮小によってクラスタ内の残りの APIC の計算およびメモリの負荷 が増大し、解放された APIC クラスタのスロットはオペレータ入力だけで使用できなくなりま す。

クラスタの縮小の際は、クラスタ内の最後の APIC を最初に解放し、以降逆順で連続的に行い ます。たとえば、APIC4 は APIC3 の前に解放し、APIC3 は APIC2 の前に解放する必要があり ます。

# クラスタ管理の注意事項

Cisco Application Policy Infrastructure Controller (APIC) クラスタは複数の Cisco APIC コントロー ラで構成され、ACIファブリックに対する統合されたリアルタイムモニタリング、診断および 構成管理機能がオペレータに提供されます。最適なシステム パフォーマンスが得られるよう に、Cisco APIC クラスタを変更する場合は次のガイドラインに従ってください。

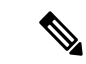

(注) クラスタへの変更を開始する前に、必ずその状態を確認してください。クラスタに対して計画した変更を実行するときは、クラスタ内のすべてのコントローラが正常である必要があります。クラスタ内の1つ以上の Cisco APIC のヘルス ステータスが「十分に正常」でない場合は、先に進む前にその状況を修復してください。また、Cisco APIC に追加されたクラスタコントローラが Cisco APIC クラスタ内の他のコントローラと同じファームウェア バージョンを実行しているか確認してください。

クラスタを管理する場合、次の一般的ガイドラインに従ってください。

- クラスタ内には少なくとも3つのアクティブな Cisco APIC を追加のスタンバイ Cisco APIC とともに使用することを推奨します。ほとんどの場合、3、5、または7の Cisco APIC の クラスタサイズにすることをお勧めします。80~200のリーフスイッチの2つのサイト のマルチポッドファブリックには4つの Cisco APIC を推奨します。
- 現在クラスタにない Cisco APIC からのクラスタ情報は無視します。正確なクラスタ情報 ではありません。
- クラスタスロットにはCisco APIC chassisIDを含みます。スロットを設定すると、割り当てられたシャーシIDのCisco APICを解放するまでそのスロットは使用できません。
- Cisco APIC ファームウェア アップグレードが進行中の場合は、それが完了し、クラスタ が完全に適合するまでクラスタへの他の変更はしないでください。

 Cisco APIC を移動する際は、最初に正常なクラスタがあることを確認します。Cisco APIC クラスタの状態を確認するには、後にシャットダウンするCisco APIC を選択します。Cisco APIC をシャットダウンした後、Cisco APIC に移動し、再接続して、電源を入れます。GUI から、クラスタ内のすべてのコントローラが完全に適合状態に戻すことを確認します。

```
(注)
```

一度に1つの Cisco APIC のみ移動します。

- Cisco APIC クラスタが2つ以上のグループに分割されると、ノードのID が変更され、その変更はすべてのCisco APIC で同期されません。これにより、Cisco APIC との間のノードID で不整合が発生する可能性があります。また、影響を受けるリーフノードもCisco APIC GUI のインベントリに表示されないことがあります。Cisco APIC クラスタを分割すると、Cisco APIC からの影響を受けるリーフノードの使用停止し、ここでもに登録するため、ノードId での矛盾が解決されると、クラスタ内のAPIC のヘルスステータスが完全に適合状態ではします。
- Cisco APIC クラスタを設定する前に、すべての Cisco APIC のパフォーマンスが同じファームウェアバージョンを実行していることを確認します。異なるバージョンを実行して Cisco APIC のパフォーマンスの最初のクラスタリングはサポートされていない動作し、クラスタ内の問題が発生する可能性があります。

ここでは、次の内容について説明します。

#### APIC クラスタ サイズの拡大

APIC クラスタ サイズを拡大するには、次のガイドラインに従ってください。

- クラスタの拡大がファブリックのワークロードの要求に影響しないときに、クラスタの拡大を予定します。
- クラスタ内の1つ以上のAPICコントローラのヘルスステータスが「十分に正常」でない場合は、先に進む前にその状況を修復してください。
- ハードウェア インストレーション ガイドの手順に従って、新しい APIC コントローラを 準備します。PING テストでインバンド接続を確認します。
- クラスタの目標サイズを既存のクラスタサイズコントローラ数に新規コントローラ数を 加えた数になるように増やします。たとえば、既存のクラスタサイズコントローラの数 が3で、3台のコントローラを追加する場合は、新しいクラスタの目標サイズを6に設定 します。クラスタは、クラスタにすべての新規コントローラが含まれるまで一度にコント ローラ1台ずつ順にサイズを増やします。

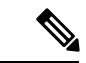

(注) 既存の APIC コントローラが利用できなくなった場合、クラ スタの拡大は停止します。クラスタの拡大を進める前に、こ の問題を解決します。

- 各アプライアンスの追加時に APIC が同期化しなければならないデータ量によって、拡大処理を完了するために必要な時間はアプライアンスごとに 10 分を超える可能性があります。クラスタが正常に拡大すると、APIC の運用サイズと目標サイズが同じになります。

(注) APIC がクラスタの拡大を完了するまでは、クラスタに追加 の変更をしないようにします。

### APIC クラスタのサイズ縮小

APIC クラスタのサイズを縮小し、クラスタから削除された APIC コントローラを解放するに は、次のガイドラインに従います。

- (注) 縮小したクラスタからAPICコントローラを解放し、電源オフする正しい手順を実行しないと、予期しない結果を招く可能性があります。認識されていないAPICコントローラをファブリックに接続されたままにしないでください。
  - クラスタサイズを小さくすると、残りのAPICコントローラの負荷が増大します。クラス タの同期がファブリックのワークロードの要求に影響しないときに、APICコントローラ サイズの縮小を予定します。
  - •クラスタ内の1つ以上のAPICコントローラのヘルスステータスが「十分に正常」でない 場合は、先に進む前にその状況を修復してください。
  - クラスタの目標サイズを新たな低い値に減らします。たとえば、既存のクラスタサイズが
    6で、3台のコントローラを削除する場合は、クラスタの目標サイズを3に減らします。
  - ・既存のクラスタ内でコントローラ ID の番号が最大のものから、APIC コントローラを1台 ずつ、解放、電源オフ、接続解除し、クラスタが新規の小さい目標サイズになるまで行い ます。

各コントローラを解放および削除するごとに、APIC はクラスタを同期します。

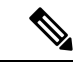

(注) クラスタから APIC コントローラをデコミッションした後 に、電源をオフにし、ファブリックから切断します。サービ スを回復する前に、全消去を実行して工場出荷時の状態にリ セットします。

・既存の APIC コントローラが使用できなくなると、クラスタの同期が停止します。クラス タの同期を進める前に、この問題を解決します。  コントローラの削除の際に APIC が同期すべきデータの量により、各コントローラの解放 とクラスタの同期を完了するために要する時間は、コントローラごとに 10 分以上になる 可能性があります。

(注) クラスタに追加の変更を行う前に、必要な解放手順全体を完了し、APIC がクラスタの同期を完了できるようにしてください。

#### クラスタでの Cisco APIC コントローラの交換

Cisco APIC コントローラを交換するには、次の注意事項に従ってください。

- クラスタの Cisco APIC コントローラのヘルス ステータスが [十分に適合] ではない場合、 続行する前に問題を解決します。
- クラスタの同期がファブリックのワークロードの要求に影響しないときに、Cisco APICコントローラの交換を予定します。
- Cisco APIC コントローラで使用される最初のプロビジョニングパラメータとイメージが 交換されることに注意してください。同じパラメータおよびイメージは、交換コントロー ラで使用する必要があります。Cisco APIC はクラスタで交換コントローラの同期を続行し ます。

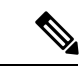

- (注) 既存の Cisco APIC コントローラが使用できなくなると、クラスタの同期が停止します。クラスタの同期を進める前に、この問題を解決します。
  - ・デコミッションされるコントローラではなく、クラスタ内にある Cisco APIC コントロー ラを選択する必要があります。例: Cisco APIC1 または APIC2 にログインして、APIC3 お よびデコミッション APIC3 のシャットダウンを取り消します。
  - ・次の順序で交換手順を実行します。
    - 1. APICの設定パラメータとイメージが交換されることに注意してください。
    - 2. 交換する APIC をデコミッションします (GUI を使用したクラスタでの Cisco APIC コ ントローラのデコミッション (8ページ) を参照)
    - 3. 交換される APIC と同じ設定およびイメージを使用して、交換 APIC をコミッション します(GUI を使用したクラスタの Cisco APIC のコミッショニング(8ページ)を 参照)
  - ハードウェア インストレーション ガイドの手順に従って、Cisco APIC コントローラの交換を準備します。PING テストでインバンド接続を確認します。

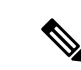

- (注) 交換する前に Cisco APIC コントローラを解放しないと、クラスタによる交換コントローラの吸収が妨げられます。さらに、解放された Cisco APIC コントローラを稼働状態に戻す前に、全消去を実行して工場出荷時の状態にリセットします。
  - ・データ量によって Cisco APIC はコントローラの交換時に同期する必要があり、交換が完 了するまでに交換コントローラごとに 10 分以上かかることがあります。交換コントロー ラとクラスタが正常に同期されると、Cisco APIC 動作サイズと目標サイズは未変更のまま です。

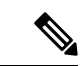

- (注) Cisco APIC がクラスタの同期を完了するまで、クラスタに追加の変更を加えないでください。
  - UUID とファブリックのドメイン名は、リブートしても Cisco APIC コントローラに保持されます。ただし、初期状態にリブートするとこの情報は削除されます。Cisco APIC コントローラを1つのファブリックから別のファブリックへ移動する場合、そのコントローラを異なる Cisco ACI ファブリックに追加する前に初期状態にリブートする必要があります。

# GUI を使用した APIC クラスタの拡大

ステップ1 メニューバーで、System > Controllers を選択します。Navigation ウィンドウで、Controllers > apic\_controller\_name > Cluster as Seen by Node を展開します。

拡大したいクラスタ内にある [apic\_controller\_name] を選択する必要があります。

[ノード別に表示されるクラスタ(Cluster as Seen by Node)] ウィンドウに、[APIC クラスタ(APIC Cluster)]、および [スタンバイ APIC(Standby APIC)] とともに、[作業(Work)] ペインに表示されま す。[APIC クラスタ (APIC Cluster)] タブに、コントローラの詳細が表示されます。これには、現在の対象 クラスタとその現在のサイズ、およびそのクラスタ内の各コントローラの管理、運用、ヘルスのステータ スが含まれます。

- ステップ2 クラスタの縮小に進む前に、クラスタのヘルスステータスが [Fully Fit] であることを確認します。
- ステップ3 [Work] ペインで、[Actions] > [Change Cluster Size] をクリックします。
- ステップ4 [Change Cluster Size] ダイアログボックスの、[Target Cluster Administrative Size] フィールドで、目的のクラ スタ サイズの数字を選択します。Submit をクリックします。
  - (注) クラスタサイズを2つのAPICにすることはできません。1つ、3つ、またはそれ以上のAPICの クラスタは許容されます。
- **ステップ5** [Confirmation] ダイアログボックスで、[Yes] をクリックします。

Work ウィンドウの Properties の下の Target Size フィールドには、ターゲットのクラスタ サイズが表示さ れている必要があります。

- ステップ6 クラスタに追加するすべての APIC コントローラを物理的に接続します。
  - [Work] ペインの [Cluster] > [Controllers] 領域に、APIC が 1 台ずつ追加され、N + 1 から順に目的のクラス タ サイズになるまで表示されます。
- ステップ7 APIC が動作状態にあり、各コントローラのヘルス ステータスが Fully Fit であることを確認します。

# GUI を使用した APIC クラスタの縮小

ステップ1 メニューバーで、 System > Controllers を選択します。Navigation ウィンドウで、 Controllers > apic\_controller\_name > Cluster as Seen by Node を展開します。

クラスタ内にある apic\_name で、これから解放するコントローラ以外のものを選択します。

[ノード別に表示されるクラスタ(Cluster as Seen by Node)] ウィンドウに、[APIC クラスタ(APIC Cluster)]、および [スタンバイ APIC(Standby APIC)] とともに、[作業(Work)] ペインに表示されま す。[APIC クラスタ (APIC Cluster)] タブに、コントローラの詳細が表示されます。これには、現在の対象 クラスタとその現在のサイズ、およびそのクラスタ内の各コントローラの管理、運用、ヘルスのステータ スが含まれます。

- ステップ2 クラスタの縮小に進む前に、クラスタのヘルスステータスが [Fully Fit] であることを確認します。
- ステップ3 [Work] ペインで、[Actions] > [Change Cluster Size] をクリックします。
- **ステップ4** [Change Cluster Size] ダイアログボックスの [Target Cluster Administrative Size] フィールドで、縮小したいクラスタの目標数を選択します。Submit をクリックします。
  - (注) クラスタサイズを2つの APIC にすることはできません。1つ、3つ、またはそれ以上の APIC の クラスタは許容されます。
- **ステップ5** [作業(Work)]ペインの [アクティブコントローラ(Active Controller)] 領域で、クラスタ内の最後の APIC を選択します。

例:

3台からなるクラスタの場合、クラスタ内の最後になるのは、コントローラ ID 3 です。

- ステップ6 デコミッションするコントローラを右クリックして、[デコミッション (Decommission)]を右クリックし ます。[確認 (Confirmation)] ダイアログ ボックスが表示されたら、[はい (Yes)] をクリックします。 解放されたコントローラは [Operational State] 列に [Unregistered] と表示されます。コントローラは、稼動対 象外になり、[Work] ペインに表示されなくなります。
- ステップ7 コントローラ ID の番号で最大から最小に向かう正しい順序でクラスタ内のすべての APICについて、上記のコントローラを1つずつ解放する手順を繰り返します。
  - (注) 稼動クラスタのサイズが縮小するのは、最後のアプライアンスが解放されたときで、管理サイズ を変更したときではありません。各コントローラを解放した後、そのコントローラの動作状態が 未登録になり、すでにクラスタ内で稼動していないことを確認します。

APIC クラスタ内に必要なコントローラを残しておきます。

# Cisco APIC コントローラのコミッションとデコミッション

#### GUI を使用したクラスタの Cisco APIC のコミッショニング

- ステップ1 メニューバーで、[システム (System)]>[コントローラ (Controllers)] を選択します。
- ステップ2 Navigation ウィンドウで、Controllers > apic\_controller\_name > Cluster as Seen by Node を展開します。 [ノード別に表示されるクラスタ (Cluster as Seen by Node)] ウィンドウに、[APIC クラスタ (APIC Cluster)]、 および [スタンバイ APIC (Standby APIC)] とともに、[作業 (Work)] ペインに表示されます。[APIC クラス タ (APIC Cluster)] タブに、コントローラの詳細が表示されます。これには、現在の対象クラスタとその現 在のサイズ、およびそのクラスタ内の各コントローラの管理、運用、ヘルスのステータスが含まれます。
- ステップ3 継続する前に、[作業 (Work)] ウィンドウの [APIC クラスタ (APIC Cluster)] から、[アクティブコントロー ラ (Active Controllers)] サマリ テーブルのクラスタの [健全性状態 (Health State)] が [完全に適合 (Fully Fit)] になっていることを確認します。
- ステップ4 [作業 (Work)] ウィンドウで、[未登録 (Unregistered)] と [動作状態 (Operational State)] カラムに表示されて いる、デコミッションされたコントローラを右クリックし、[コミッション (Commission)] を選択します。 コントローラはハイライト表示になります。
- ステップ5 Confirmation ダイアログボックスで Yes をクリックします。
- ステップ6 コミッションされた Cisco APIC が動作状態であり、ヘルス ステータスが、Fully Fit であることを確認します。

## GUI を使用したクラスタでの Cisco APIC コントローラのデコミッショ ン

- ステップ1 メニューバーで、System > Controllers を選択します。
- ステップ2 [ナビゲーション (Navigation)] ウィンドウで、 Controllers > apic\_name > Cluster as Seen by Node を展開 します。

クラスタ内にある [apic\_name] で、これから解放するコントローラ以外のものを選択します。

[ノードで確認されるクラスタ (Cluster as Seen by Node)] ウィンドウは、[作業 (Work)] ペインにコントロー ラの詳細と 3 つのタブ ([APIC クラスタ (APIC Cluster)]、および [スタンバイ APIC (Standby APIC)]) が表 示されます。

- ステップ3 継続する前に、[作業 (Work)] ウィンドウで、[APIC クラスタ (APIC Cluster)] ([アクティブ コントローラ (Active Controllers)] サマリ テーブルの [健全性状態 (Health State)]) が [完全に適合 (Fully Fit)] になってい ることを確認します。
- ステップ4 [作業 (Work)] ペインの [APIC クラスタ (APIC Cluster)] タブにある [アクティブコントローラ (Active Controllers)] テーブルで、デコミッションするコントローラを右クリックし、[デコミッション (Decommission)] を選択します。
  [Confirmation] ダイアログボックスが表示されます。
- **ステップ5 Yes** をクリックします。

解放されたコントローラは [Operational State] 列に [Unregistered] と表示されます。コントローラは稼動対象 外になり、Work ウィンドウには表示されなくなります。

- ・クラスタから Cisco APIC をデコミッションした後に、コントローラの電源をオフにし、ファ ブリックから切断します。Cisco APIC をサービスに戻す前に、コントローラで初期設定への リセットを実行します。
  - ・稼動クラスタのサイズが縮小するのは、最後のアプライアンスが解放されたときで、管理サイズを変更したときではありません。各コントローラを解放した後、そのコントローラの動作状態が未登録になり、すでにクラスタ内で稼動していないことを確認します。
  - Cisco APIC をデコミッションした後に、レイヤ7サービスにレイヤ4のコントローラを再起 動する必要があります。コントローラをリコミッションする前に再起動を実行する必要があ ります。

# クラスタ内の APIC のシャットダウン

### クラスタですべての APIC のパフォーマンスのシャット ダウン

クラスタですべての APIC パフォーマンスをシャットダウンする前に、APIC クラスタが健全 な状態であり、すべての APIC が完全に適合していることを確認します。このプロセスを開始 したら、このプロセス中に設定の変更を行わないことをお勧めします。クラスタのすべての APIC をグレースフルにシャットダウンするには、次の手順を使用します。

- ステップ1 アプライアンス ID1 で Cisco APIC にログインします。
- **ステップ2**メニューバーで、[システム]>[コントローラ:を選択します。
- ステップ3 [ナビゲーション] ペインで、Controllers > apic\_controller\_name を展開します。

クラスタ内の三番目のノードを選択する必要があります。

- ステップ4 コントローラを右クリックし、[シャットダウン]をクリックします。
- ステップ5 クラスタの二番目の APIC をシャットダウンするには手順を繰り返します。

ステップ6 クラスタの最初の APIC の Cisco IMC にログインし、APIC をシャットダウンします。

ステップ7 Server > Server Summary > Shutdown Server を選択します。

クラスタの3つすべてのAPICをシャットダウンしました。

#### クラスタ内、apic のパフォーマンスを元に戻す方法

クラスタに戻り、apicのパフォーマンスを起動するのにには、次の手順を使用します。

- ステップ1 クラスタ内の最初の APIC の Cisco IMC にログインします。
- ステップ2 選択 サーバ > Server Summary > 電源オン 最初 APIC の電源をオンにします。
- ステップ3 APIC し、クラスタ内の3番目の APIC の電源を2番目の手順を繰り返します。

Apic のパフォーマンスの電源がオンにすべての後にことを確認しますが、apic のパフォーマンスが完全に 適合状態ではすべて。Apicのパフォーマンスが完全に適合状態であることを確認した後でのみ、apic内で、 設定変更を行う必要があります。

# **Cold Standby**

#### Cold Standby について (Cisco APIC クラスタ用)

Cold Standby 機能 Cisco Application Policy Infrastructure Controller(APIC クラスタ用) を使用すれ ば、クラスタ内の Cisco APIC をアクティブ/スタンバイモードで運用できます。Cisco APIC ク ラスタでは、指定されたアクティブ状態の Cisco APIC は負荷を共有し、指定されたスタンバ イ状態の Cisco APIC はアクティブなクラスタ内の任意の Cisco APIC の置き換えとして動作す ることができます。

管理者ユーザーとして、Cisco APIC が初めて起動したときに Cold Standby 機能をセット アッ プできます。クラスタ内には少なくとも3基のアクティブ状態の Cisco APIC があり、1基以上 のスタンバイ状態の Cisco APIC があるようにすることを推奨します。管理者ユーザーとして、 アクティブな Cisco APIC をスタンバイ状態の Cisco APIC で置き換えるには、切り替えを開始 できます。

#### 特記事項

- ・スタンバイ Cisco APIC を追加するには3つのアクティブ Cisco APIC が必要です。
- スタンバイ Cisco APIC は、初期セットアップ中にスタンバイ Cisco APIC がクラスタに参加するときに、クラスタの同じファームウェア バージョンで実行する必要があります。
- アップグレードプロセス中に、Cisco APICのすべてのアクティブなパフォーマンスをアッ プグレードすると、スタンバイ Cisco APICもありますが自動的にアップグレードします。

- 初期設定時に、スタンバイ Cisco APIC に ID が割り当てられます。スタンバイ Cisco APIC がアクティブ Cisco APIC に切り替えられた後、スタンバイ Cisco APIC (新しくアクティ ブになった)は、置き換えられた(前にアクティブだった) Cisco APIC の ID の使用を開 始します。
- 管理者ログインはスタンバイ Cisco APIC で有効ではありません。Cold Standby Cisco APIC をトラブルシューティングをするには、rescue-userとしてSSHを使用して、スタンバイに ログインする必要があります。
- ・切り替え中、置き換えられたアクティブ Cisco APIC は、置き換えられた Cisco APIC への 接続を防ぐため、電源オフにする必要があります。
- 次の条件が失敗する経由でスイッチします。
  - スタンバイ Cisco APIC に接続がない場合。
  - スタンバイ Cisco APIC のファームウェアのバージョンがアクティブ クラスタと同じ ではない場合。
- スタンバイ Cisco APIC をアクティブに切り替えた後、必要に応じて別のスタンバイ Cisco APIC をセットアップできます。
- 「スタンバイ(新しいアクティブ)のOOBIPアドレスを保持する(Retain OOB IP address for Standby (new active)]がオンになっている場合、スタンバイ(新しいアクティブ) APIC は元のスタンバイ OOB 管理 IP アドレスを保持します。
- •[スタンバイ(新しいアクティブ)のOOBIPアドレスを保持する(Retain OOB IP address for Standby (new active)] がオンでない場合:
  - アクティブなAPICが1つだけダウンしている場合:スタンバイ(新しいアクティブ)
    Cisco APICは、古いアクティブ Cisco APICのOOB管理 IP アドレスを使用します。
  - ・複数のアクティブ Cisco APIC がダウンしている場合:スタンバイ(新しいアクティブ) Cisco APIC は、アクティブな APIC の OOB 管理 IP アドレスを使用しようとしますが、アクティブな APIC の OOB 管理 IP アドレス構成のシャードがマイノリティ状態にある場合は失敗する可能性があります。
- Cisco ACI マルチポッドについては、古いアクティブ Cisco APIC とスタンバイ Cisco APIC が異なる OOB 管理 IP サブネットを使用している場合、スタンバイ(新しいアクティブ) では、Cisco APIC が元のスタンバイ OOB 管理 IP アドレスを保持するオプションをオンに する必要があります。そうしないと、スタンバイ(新しいアクティブ) Cisco APIC への OOB 管理 IP 接続が失われます。この状況は、古いアクティブ Cisco APIC とスタンバイ Cisco APIC が異なるポッドにある場合に発生する可能性があります。

この理由で OOB 管理 IP 接続が失われた場合、または複数のアクティブ Cisco APIC がダ ウンしている場合は、新しい静的ノード管理 OOB IP アドレスを作成して、新しいアクティ ブ(以前はスタンバイ) APIC OOB 管理 IP アドレスを変更する必要があります。構成を 変更するには、クラスタのマイノリティ状態を解除する必要があることに注意してください。

- •スタンバイ Cisco APIC はポリシー設定または管理で関係しません。
- ・管理者クレデンシャルを持っている場合でも、スタンバイ Cisco APIC に情報が複製され ることはありません。

#### GUI を使用した Cold Standby ステータスの確認

- 1. メニューバーで、System > Controllers を選択します。
- 2. Navigation ウィンドウで、Controllers > apic\_controller\_name > Cluster as Seen by Node を 展開します。
- 3. [作業]ペインで、スタンバイコントローラが[スタンバイコントローラ]で表示されます。

## GUIを使用してスタンバイ apic 内でアクティブな APIC 経由でスイッチ ング

スタンバイ apic 内でアクティブな APIC 経由でスイッチするには、次の手順を使用します。

#### 始める前に

- ステップ1 メニューバーで、System > Controllers を選択します。
- **ステップ2** Navigation ウィンドウで、 Controllers > apic\_controller\_name > Cluster as Seen by Node を展開します。 Apic\_controller\_name 交換されているコントローラの名前以外にする必要があります。
- ステップ3 作業 ] ペインで、ことを確認します、 ヘルス状態 で、 アクティブコントローラ の要約表は、アクティ ブ コントローラことを示します 十分に適合 続行する前にします。
- ステップ4 をクリックする apic\_controller\_name スイッチ オーバーします。
- ステップ5 作業 ] ペインで、をクリックして アクション > 交換 。 Replace ダイアログボックスが表示されます。
- **ステップ6** ドロップダウンリストから Backup Controller を選択して、Submit をクリックします。 スイッチ オーバー アクティブ APIC スタンバイ APIC とは、システムのアクティブとして登録するのには
- ステップ7 上で、スイッチの進行状況を確認します フェールオーバーのステータス フィールドで、 アクティブコントローラ の要約表。

数分かかる場合があります。

(注) 各ポッドが異なるアウトオブバンド管理IPサブネットを使用する可能性があるため、同じポッド 内のスタンバイ APIC を使用してアクティブな APIC を置き換えることをお勧めします。

推奨されるアプローチを使用できず(たとえば、Pod1のアクティブ APIC(ID:2)が Pod2のス タンバイ APIC(ID:21)に置き換えられた場合)、アウトオブバンド管理 IP サブネットがポッ ド間で異なる場合、フェールオーバー後にスタンバイ Cisco APIC(新しいアクティブ)が元のア ウトオブバンド管理 IP アドレスを保持するには、追加の手順が必要です。

- [スタンバイ(新しいアクティブ)の OOB IP アドレスを保持(Retain OOB IP address for Standby (new active))]をステップ6 ( $12 \sim -i$ ) でオンにします。
- フェールオーバー後、置き換えられた(古いアクティブ) Cisco APIC の静的ノード管理アドレス構成を削除し、新しいアクティブ(以前のスタンバイ) Cisco APIC の静的ノード管理アドレス構成を読み取ります。

翻訳について

このドキュメントは、米国シスコ発行ドキュメントの参考和訳です。リンク情報につきましては 、日本語版掲載時点で、英語版にアップデートがあり、リンク先のページが移動/変更されている 場合がありますことをご了承ください。あくまでも参考和訳となりますので、正式な内容につい ては米国サイトのドキュメントを参照ください。